## Joonistamine

Harjutus on Scratchi joonistamisvõimalustega tutvumiseks.

Iga sprait saab liikudes jätta lavale värvilise joone. Spraidist võib jääda lavale **jäljend**. Joone suurust, värvi ja varjundit, pliiatsi seadeid (all, üleval) jm on võimalik muuta käskudega grupist Pliiats. Lava puhastamiseks on käsk **kustuta**.

- 1. Leida teegist joonistamiseks sobiv sprait (näiteks Pencil). Joone jätab spraidi keskpunkt, joonistamisredaktori abil võiks määrata pliiatsi kostüümi keskme pliiatsi teraviku otsa.
- 2. Koostada allolev skript ja proovida, mis värvi joone jätab pliiats lavale.

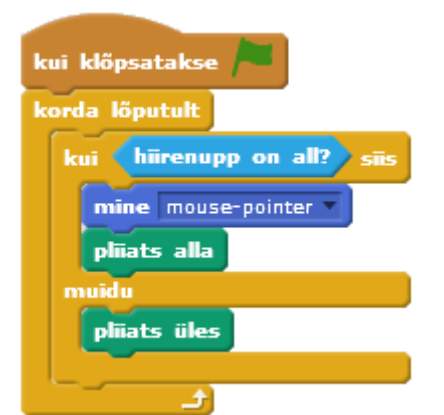

- **3.** Lohistada skriptide alasse PLIIATSi käsk [võta pliiatsi värviks 0]. Klõpsata käsuplokil, et see käivituks. Mis värvi joone jätab pliiats nüüd?
- 4. Proovida mitmeid värvitoone. Mis värvid on 22, 35, 60, 80, 100, 120, 140, 160, 180, 200, 220?

Erinevaid värve on 0 kuni 200, siis hakkavad toonid korduma.

- 5. Proovida muuta ka pliiatsi varjundit.
- 6. Luua endale töövahendid (skriptide käivitamiseks noole- ja täheklahvid):

[Kui vajutatakse klahvi paremnool] [muuda pliiatsi värvi 1 võrra] [Kui vajutatakse klahvi vasaknool] [muuda pliiatsi värvi -1 võrra]

- 7. Teha sellised skriptid ka pliiatsi varjundi ja suuruse muutmiseks.
- 8. Tühikuklahviga oleks mugav kogu joonistus kustutada käsk [kustuta].
- 9. Lisada uued spraidid: joonistada ise värvipaanid (näiteks ristkülikud). Värvi valimiseks ristküliku värvi järgi koostada skriptid:

[Kui klõpsatakse spraiti ] [teata kollane] [**Kui saabub teade** kollane] vali pliiatsi värviks

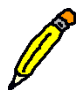

kui klõpsata käsus [vali pliiatsi värviks □] oleval ruudukesel, muutub hiiremarker pipetiks, millega saab ise valida õige värvitooni vastavalt värvipaanilt.

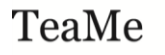

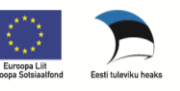

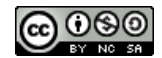